## **Installer une extension (plugin)**

Une extension ou plugin est un programme complémentaire au logiciel principal WordPress. Il existe un très grand nombre d'extensions qu'il est possible d'installer. Mais attention toutes ne sont pas forcément compatibles avec la version de WordPress utilisée.

Pour illustrer ce tutoriel, nous allons installer à titre d'exemple le plugin Tablepress.

🚯 Berico 🗭 Salutations, Frédéric Geiler 📃 合 Tableau de bord M Installer des extensions Articles Survoler avec la souris le menu Recherche | Envoyer | Mises en avant | Populaires | Ajou 👰 Médias Les extensions étendent les fonctionnalités de WordPress, et en ajoutent de nouvelles. Vous pouvez installer des extensions automatiquement en provenance du <u>répertoire des extensions WordPress</u>, ou mettre en ligne une exte Pages Extensions du Tableau de bord. au format .zip, via cette page Commentaire 🗇 Diapositives Cliquer sur Ajouter • TablePress Chercher parmi les extensions Dans le moteur de recherche, indiquer le Mots-clés populaires • 🔌 Extensio Vous pouvez également naviguer en fonction des mots-clés les plus populaires sur WordPress.org nom du plugin ou un mot clé de Ajouter admin AJAX buddypress category comment comments content email Facebook feed recherche (par exemple *Tablepress*) et gallery google image images javascript jquery link links loain media page pages & Utilisateurs photo photos plugin Post posts rss seo shortcode sidebar social spam states TI Outils cliquer sur le bouton Chercher parmi les twitter video widget widgets wordpress voutube 37 Réglages extensions Dans la liste des propositions, sélec-Installer des extensions tionner la bonne version, plusieurs Recherche | Résultats de recherche | Envoyer | Mises en avant | Populaires | Ajoutées récemment | Fav plugins comportent le mot clé Mot-clé 🗸 tablepress Chercher parmi les extensions tablepress.. Nom Version Note Description Eventuellement, pour plus d'informa-• TablePress 1.1.1 TablePress enable ou to create and manage \*\*\* HTML knowledge is eeded, as a comfortable in tions, cliquer sur Détails, après lecture Détails | Installer maintenant data. Tables can contain any type of data, even fo additional JavaScript ibrary can be used to add f fermer la fenêtre. filtering, and more for site visitors. You can include Bäthge WP-Table Reloaded Attention: WP-Table Reloaded has been replaced 1.9.4 \*\*\* Cliquer sur **Installer maintenant** • Détails | Installer Please do not install WP-Table Reloaded anymo maintenant TablePress plugin, which is the official successor For users of WP-Table Reloaded, it is recommer Confirmer en cliquant sur OK • A la fin de l'installation de l'extension. • (i) Tableau de hord S Extension en cours d'installation : Tablepress obtention d'une nouvelle fenêtre. P Articles Téléchargement de l'archive d'insta on deputs http://downloads.wordpress.org/pl Le plugin est installé, il nous reste à Th Modia • image-gallery.rin. E Pages Décompression de l'archive de l'arlanaion l'activer. Com installation de l'extens Cliquer sur le lien Activer l'extension Electronion Sideshow 2.2.18 a trion dti installide • 1 Dia Adver Cedension Diffetourner & Einstalleur Cesten C Tablel TE App 6 1.st Econord WordPress retourne à la fenêtre des extensions TablePress  $\square$ TablePr installées. Désactiver | Modifier | Page de l'extension visiteur Constater que l'extension tablepress est • Version présente et qu'en cas de besoin, il est possible de désactiver une extension. 🚾 Diaporamas Diaporamas De même constater que l'installation de Ajouter TablePress l'extension a généré un nouveau menu Réglages dans le tableau de bord : tablepress avec Apparence les commandes Diaporamas, Ajouter, Réglages. L'extension est prête à être utilisée.